# 利用 Arduino 和 LabVIEW 探究电磁感应定律\*

胡 博 邹建中

(新余市第四中学 江西 新余 338000)

(收稿日期:2020-10-13)

摘 要:法拉第电磁感应定律是高中物理教学的重点和难点.为了让学生更好地学习并掌握该部分内容,设计制作了一套实验装置,通过定量实验探究的方式进行教学.该套装置使用电机带动磁铁在线圈上方匀速转动来产生 感应电动势,通过控制线圈匝数、线圈与转轴距离、线圈面积3个因素来改变感应电动势,以Arduino为下位机采集 瞬时感应电动势,以LabVIEW为上位机将测量结果实时显示在计算机屏幕上.LabVIEW和Arduino可以功能互补,在高中物理实验教学中可以广泛应用.

关键词:LabVIEW Arduino 法拉第电磁感应定律 高中物理 实验教学

"重视科学探究能力的培养和信息技术的应用" 是 2017 年版《普通高中物理课程标准》中提出的 4 个教学建议之一<sup>[1]</sup>.当今社会,信息技术的发展日新 月异,对生活与学习的影响无处不在.将信息技术发 展成果与高中物理实验教学进行融合可以解决很多 以前难以实现的疑难实验问题.

1 LabVIEW 与 Arduino 简介

LabVIEW(Laboratory Virtual Instrument Engineering Workbench) 是一种进行虚拟仪器开 发的图形化编程软件,可以对计算机外部硬件采集 到的数据进行实时处理,并在计算机软件面板上实 时显示测量结果,广泛应用于工业领域和学术研究 领域<sup>[2]</sup>.

Arduino 是一种开源的单片机控制器,有开放 源代码的软硬件平台.硬件部分由单片机及控制系 统组成,目前已经推出 Uno,Nano 等十几种型号, 配套的 Arduino IDE 软件具有类似 C语言的开发环 境,语法结构简单,已有丰富的开发案例可供参考. 由于 Arduino 采用开源协议,控制器价格低廉,使用 成本低,极受电子爱好者和创客的欢迎<sup>[2]</sup>.

使用 Arduino 作为下位机进行数据采集并输送 到计算机,采用 Lab VIEW 作为上位机进行数据处 理及实时显示,两者结合既避免了采购价格昂贵的 数据采集卡等硬件设备,又解决了数据实时处理及 显示、记录等难题.

#### 2 实验装置设计与测量系统搭建

法拉第电磁感应定律是高中物理教学的重要内容.由于实验条件所限,传统教学往往直接给出结论<sup>[3]</sup>,教学效果不佳. 经查阅文献发现,将LabVIEW或Arduino应用于中学物理实验教学已有一定的研究<sup>[4,5]</sup>.I.Ishafit等人借助LabVIEW与Arduino设计了一套实验装置进行磁场的测量<sup>[6]</sup>.本文在此基础上以探究电磁感应定律为例,介绍如何使用LabVIEW和Arduino自制教具来改进高中物理实验教学.实验装置如图1所示.装置可分为感应电动势产生系统和感应电动势测量系统两部分.

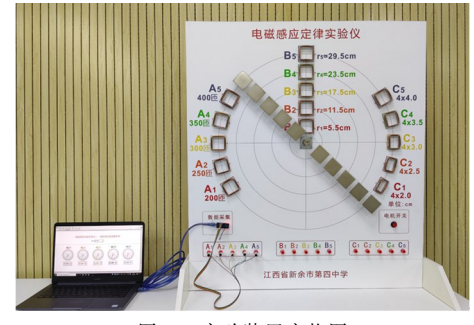

图 1 实验装置实物图

<sup>\*</sup> 江西省中小学、幼儿园教育信息技术研究2019年度立项课题"利用传感器和Arduino开源平台对高中物理实验教学进行改进和创新的研究"阶段性研究成果,项目编号:2019-G-1-3015

作者简介:胡博(1988-),男,本科,中教一级,研究方向为高中物理教学.

#### 2.1 感应电动势产生系统

如图 2 和图 3 所示,面板上固定有采用同种漆 包线绕制而成的 3 组线圈,面板中央的电机输出轴 上固定有支架,支架上对称安装有 10 片相同的厚度 为 2 mm、长宽均为 5 mm 的薄片状钕铁硼磁铁.面 板右下方安装有电机开关,当按下开关接通电源时, 电机带动磁铁匀速转动经过这些线圈正上方,线圈 中产生感应电动势.

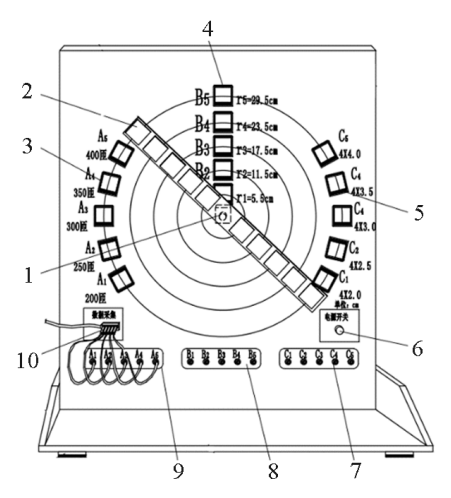

1. 电机转轴; 2. 磁铁; 3. A 组线圈; 4. B 组线圈; 5. C 组线圈;
6. 电机电源开关; 7. C 组线圈接线端; 8. B 组线圈接线端;
9. A 组线圈接线端; 10. Arduino Nano 控制器

图 2 感应电动势产生系统正面结构图

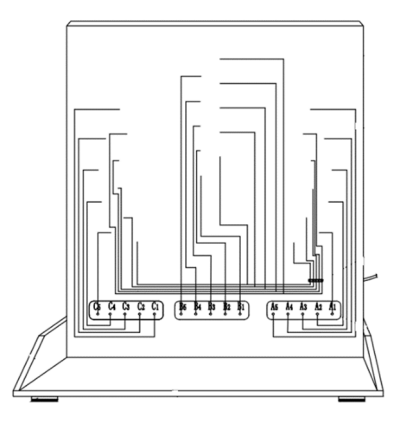

图 3 感应电动势产生系统背面结构图

A组和C组线圈固定在以转轴中心为圆心的同 一圆周上.A组5个线圈是边长均为4.0 cm的正方 形,匝数不同,分别为200匝、250匝、300匝、350匝、 400匝,用于探究感应电动势和匝数的关系.C组5个 线圈均为300匝,面积不同,每个线圈长边均为4.0 cm,但宽度不同,分别是2.0 cm,2.5 cm,3.0 cm,3.5 cm,4.0 cm,安装在面板上时长边沿着圆弧切线,短 边沿半径方向,这样做的目的是保证同一磁铁经过 同一圆弧上的这些线圈时磁通量的变化量不同,但 是磁通量的变化时间相同,探究感应电动势和磁通 量变化量的关系.B组线圈匝数和面积均相同,匝数 为300匝,长宽均为4.0 cm,安装在面板上以转轴中 心为圆心的圆的同一条半径上,依次向外排开,线圈 中心离转轴中心的距离分别是:5.5 cm,11.5 cm, 17.5 cm,23.5 cm,29.5 cm,磁铁转动时5片相同的 磁铁恰好可以从5个线圈的正上方经过,由于磁铁 经过的线速度不同,从而磁通量变化时间不同,用以 研究感应电动势和磁通量变化时间的关系.

### 2.2 感应电动势测量系统

测量系统以 Arduino Nano 控制器为下位机采 集数据,以 LabVIEW 为上位机将测量结果实时显 示,如图 4 所示.

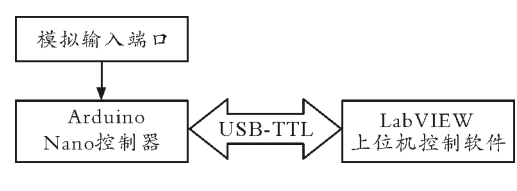

图 4 测量系统框图

Arduino Nano 控制器体积小、模拟输入端口 多,如图 5 所示,其模拟端口可以直接读取 0 ~ 5 V 的电压.具体而言,首先使用 Arduino IDE 软件编写 程序并上传到 Arduino Nano 控制器.通过程序调用 A0 至 A4 共 5 个模拟输入端口实时采集同一组 5 个 线圈中的感应电动势大小,对数据进行初步处理后 采用串口通讯的方式将数据传输至计算机.使用时 只需将线圈导线一头接入到 Arduino Nano 控制器 的 GND端口(公共端),另一头按照对应关系依次接 到 Arduino Nano 控制器的 A0 至 A4 端口.Arduino 程序部分主要采用 CASE 结构来响应上位机的请求 并返回相应端口的数据<sup>[2]</sup>.

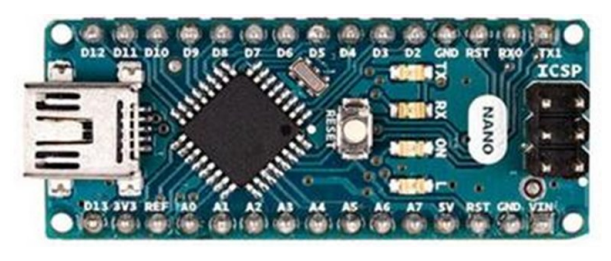

图 5 Arduino Nano 控制器 在计算机上使用 LabVIEW 软件作为上位机, — 57 —

借助 VISA 插件与 Arduino 进行串口通讯,获得 Arduino Nano 控制器测量到的数据,同时设置好前 面板用来实时显示测量到的 5 个线圈的感应电动势 的大小. LabVIEW 前面板如图 6 所示,LabVIEW 程序框图如图 7 所示.

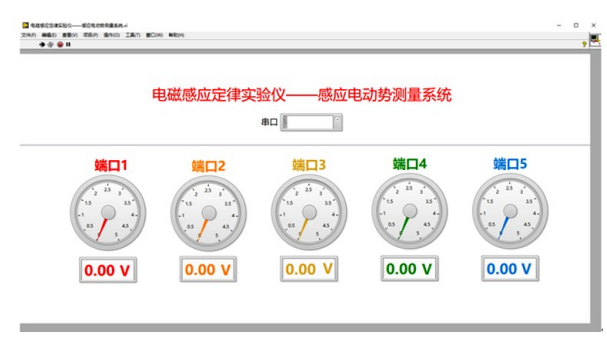

图 6 LabVIEW 上位机前面板

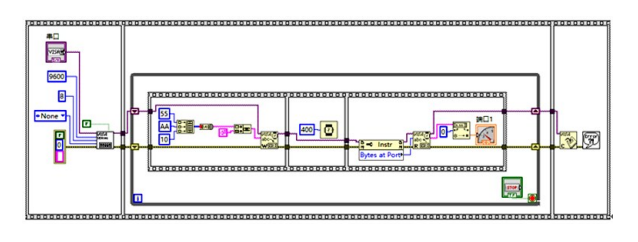

图 7 端口 1 对应的 Lab VIEW 上位机程序

# 2.3 使用方法说明

首先用导线将所选择的某组 5 个线圈的 5 个接 线柱按照顺序与 Arduino Nano 控制器的模拟输入 端口 A0 至 A4 连接.再使用 USB 电缆将 Arduino Nano 控制器与计算机连接,并在计算机上启动 LabVIEW 软件,打开该实验的 VI 文件,选择 Arduino Nano 控制器连接的串口端口.需要进行实 验测量的时候按下面板上的电机开关,然后点击 LabVIEW 软件菜单中的运行按钮即可实时测量.

3 实验过程及结果讨论

# 3.1 探究电动势与线圈匝数的关系

选择 A 组线圈研究感应电动势和线圈匝数的 关系. 根据图 2 所示的装置结构, A 组 5 个线圈固定 在同一个半径为r的圆周上, 5 个线圈在圆周上对应 的弧长 l 相同, 设电机做角速度为 $\omega$  的匀速转动, 最 外侧磁铁做圆周运动经过 A 组各个线圈的时间  $\Delta t = \frac{l}{\omega r}$  相同. 由于每个线圈的面积相同, 磁通量变化量 也相同. 教学中某次实验测量到的数据如表 1 所示.

表 1 感应电动势与线圈匝数关系实验数据

| 线圈匝数 /<br>匝 | 200  | 250  | 300  | 350  | 400  |
|-------------|------|------|------|------|------|
| 电动势 /V      | 0.82 | 1.04 | 1.29 | 1.50 | 1.73 |

使用 Excel 软件做出散点图后可以看到数据点 几乎都在一条过原点的直线上,进行线性拟合得到 结果如图 8 所示.

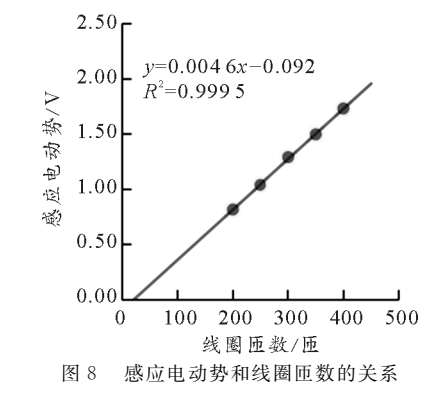

根据图像可以得出:感应电动势大小和线圈匝 数成正比.

# 3.2 探究电动势与磁通量变化时间的关系

B组线圈匝数和面积均相同,对应支架上5片 磁铁也相同,保证了磁通量变化量相同.由于B组各 线圈到转轴中心的距离不同,支架上对应的磁铁经 过时线速度不同,所以时间肯定不一样.根据圆周运 动的规律,磁通量发生变化的时间

$$\Delta t = \frac{l}{v} = \frac{l}{r\omega}$$

式中l为转过的弧长,v为转动的线速度,r为转动的 半径, $\omega$ 为转动的角速度.磁铁经过时转过的弧长可 以认为近似相等,同轴转动角速度一样,所以 $\Delta t$ 和 转动半径(即线圈中心到转轴中心的距离)成反比.

教学中某次实验测量到的数据如表 2 所示.做 出散点图后进行线性拟合得到结果如图 9 所示.根 据图像可知:感应电动势大小和转动半径成正比,再 结合前文分析可知感应电动势大小和磁通量变化时 间成反比.

# 表 2 感应电动势与磁通量变化时间关系实验数据

| 转动半径 /<br>cm | 5.5  | 11.5 | 17.5 | 23.5 | 29.5 |
|--------------|------|------|------|------|------|
| 电动势 /V       | 0.17 | 0.41 | 0.67 | 0.96 | 1.32 |

— 58 —

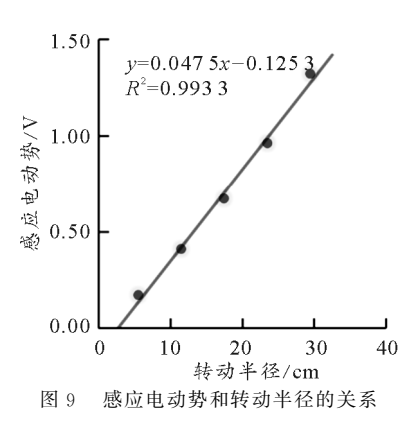

3.3 探究电动势与磁通量变化量的关系

C组5个线圈匝数相同,固定在同一圆周上,由 于线圈沿圆周方向均为4.0 cm,支架上外侧磁铁经 过线圈时间相同,即磁通量变化时间相同.但宽度不 同,因此面积不同,磁通量变化量不同.教学中某次 实验测量数据如表3所示,进行线性拟合结果如图 10所示.根据图像可以得出:感应电动势大小和线 圈面积成正比,再结合前文分析可知感应电动势大 小和磁通量变化量成正比.

表 3 感应电动势与磁通量变化量关系实验数据

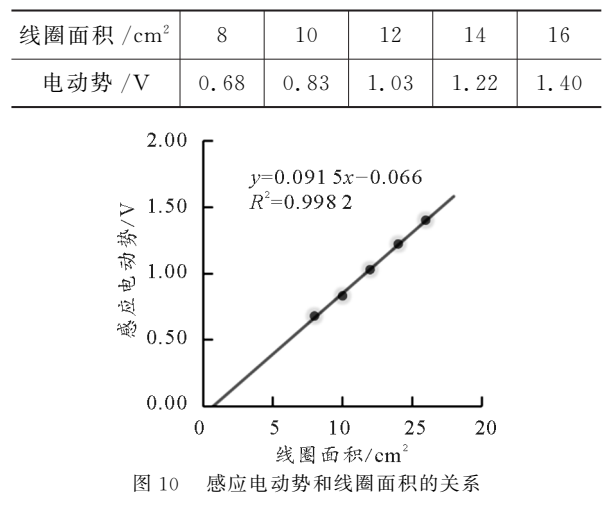

3.4 实验结论

由于测量系统数据测量有误差、电机转速不够 稳定、线圈位置固定不够精准等原因,图8、图9和图 10中个别数据点偏离拟合直线,但是各组实验结果 的 R<sup>2</sup>均大于 0.99,表示线性关系较好.同时发现拟 合直线并没有严格地通过坐标系原点但比较接近. 因此可以认为,上述实验结果符合高中物理实验教 学的要求.根据上述实验探究的结果可以总结得出 法拉第电磁感应定律:感应电动势大小和线圈匝数 N成正比、和磁通量变化量 Δφ 成正比、和磁通量变 化时间  $\Delta t$  成反比.由于磁通量变化量  $\Delta \phi$  与对应的 变化时间  $\Delta t$  的比值  $\frac{\Delta \phi}{\Delta t}$  通常称为磁通量对时间的变 化率,因此,法拉第电磁感应定律可表述为:导体回 路中感应电动势的大小与回路中线圈匝数成正比, 与穿过线圈的磁通量对时间的变化率成正比,其数 学表达式为  $\epsilon = N \frac{\Delta \phi}{\Delta t}$ .

#### 4 结束语

该实验方案克服了感应电动势大小难以调节和 测量的困难,为定量探究法拉第电磁感应定律创造 了条件,基于此进行法拉第电磁感应定律的实验教 学,有利于学生对法拉第电磁感应定律有更深刻的 认识,同时实验教学过程可以提升学生的"科学探 究"核心素养.

物理学是一门实验科学,物理规律的建立离不 开实验.考虑到实际教学需求和传感器、计算机等信 息技术的发展,将 LabVIEW 和 Arduino应用于高 中物理实验装置的开发是非常有必要的.一方面能 够很好地完成许多以前难以完成的、或者完成效果 不好的定量实验.另一方面,把新技术、新方法适当 地引入课堂,能够让学生更积极、更加主动地认识科 学技术的发展对物理学科乃至整个社会的影响,进 一步培养学生的"科学态度与责任"核心素养.

#### 参考文献

- 中华人民共和国教育部.普通高中物理课程标准[S]. 北京:人民教育出版社,2018.4~5
- 2 沈金鑫. Arduino 与 Lab VIEW 开发实战[M]. 北京:机 械工业出版社,2014(1),27,191~192
- 3 人民教育出版社,课程教材研究所,物理课程教材研究 开发中心.普通高中课程标准实验教科书物理·选修3-2[M].北京:人民教育出版社,2010.15~18
- 4 黄琪莉,吴先球.基于 Lab VIEW 改进法拉第电磁感应定 律实验装置[J].物理实验,2020,40(01):60~62
- 5 胡博.利用 Arduino 和传感器验证法拉第电磁感应定律 [J].物理教学探讨,2019,37(11):46~48
- 6 Ishafit, I., T. K. Indratno, and Y. D. Prabowo. Arduino and LabVIEW-Based Remote Data Acquisition System for Magnetic Field of Coils Experiments[J]. Physics Education, 2020(2):55